# 朝日WEBダイレクト

## 機能改善のお知らせ(平成28年6月20日(月)提供開始)

1. 振込先口座一覧の印刷機能の追加

2. 振込先口座の並べ替え機能の追加

### 1. 振込先口座一覧の印刷機能の追加

登録された振込先口座一覧を印刷できるようになります。

・利用方法について

| (1)      | メイン            | メニュー画                                   | 面        | $\bigcirc$ |         |                  |               |  |  |  |  |
|----------|----------------|-----------------------------------------|----------|------------|---------|------------------|---------------|--|--|--|--|
|          | メニュー           |                                         |          |            |         |                  |               |  |  |  |  |
|          | 张高照会           | ↔ ○ ○ ○ ○ ○ ○ ○ ○ ○ ○ ○ ○ ○ ○ ○ ○ ○ ○ ○ | 📻 🕁 振 込  | 飅 定 期      | 🗼 諸届け   | シジョン 認約者<br>「報変更 | ■ 取引履歴<br>照 会 |  |  |  |  |
|          | 振込             | 振込結果照会                                  | 振込予約照会   | 振込予約取消     | 振込先メンテナ | シス               |               |  |  |  |  |
|          | 振込業務一          | 題                                       |          |            |         |                  |               |  |  |  |  |
|          |                |                                         |          |            |         |                  |               |  |  |  |  |
|          | ● 振込           |                                         | お客様のインタ  | マーネットバンキミ  | ング契約口座  | から振込を行いる         | Eす。           |  |  |  |  |
|          | Q 振込結          | 果照会                                     | インターネットノ | シキングで行     | った振込取引の | D結果を照会しま         |               |  |  |  |  |
|          | Q 振込予          | 約照会                                     | インターネットノ | いキングで振     | 込予約した明経 | 晒短った             |               |  |  |  |  |
|          | 🚫 振込予          | 約取消                                     | インターネットノ | シキングで行-    | った振込予約を | 取り消します。          |               |  |  |  |  |
| (2)      | <b>(</b> ) 振込先 | メンテナンス                                  | 振込先情報の   | メンテナンス(追   | 加・修正・削除 | )を行います。          |               |  |  |  |  |
| $\smile$ |                |                                         |          |            |         |                  |               |  |  |  |  |

①メインメニュー「振込」を選択します。
 ②サブメニュー「振込先メンテナンス」を選択します。

(2) メンテナンス区分選択画面

| メニュー                         |                            |                        |                   |                |               |
|------------------------------|----------------------------|------------------------|-------------------|----------------|---------------|
| € 残高照会 《 別細                  | 出金 🚍 振込                    | pp 定 期                 | 🗼 諸届け             | 22 契約者<br>情報変更 | ■ 取引履歴<br>照 会 |
| 振 込 振込結果卵                    | <b>服会 振込予約照会</b>           | 振込予約取消                 | 振込先メンテナ           | ンス             |               |
| 振込先メンテナンス                    |                            |                        |                   |                | このページのご利用ガイド  |
| メンテナンス区分選択                   |                            |                        |                   |                |               |
| ■ご希望のメンテナンス区<br>■登録された振込先口座- | 分を選択して「次へ」ボ<br>→覧を印刷する場合は、 | タンを押してくだ<br>、「ED帰山ボタンを | だれ v。<br>を押してください | )°             |               |
| メンテナンス区分選                    | 択                          |                        |                   |                |               |
| ● 振込先追加                      | インターネットバンキングで              | での振込先口座を追              | 加登録します。           |                |               |
| ○振込先修正                       | インターネットバンキングで              | で登録された振込先              | 口座を修正します          | •              |               |
| ○振込先削除                       | インターネットバンキングで              | で登録された振込先              | 口座を削除します          |                |               |
|                              |                            |                        |                   | (3)            | 印刷次へ          |

③印刷ボタンをクリックします。インターネットバンキングで登録した振込先口座の一 覧が印刷用の PDF として表示されます。 【帳票 振込先口座一覧 (例)】

| 2.18 | 1301 デスト系研修1: | 301億用金庫1                     | MALE / CM |         | 作成日 2016/3/3 18:4<br>1 / 2 月 |  |  |
|------|---------------|------------------------------|-----------|---------|------------------------------|--|--|
| 何的   | 810<br>口径 点轴  | otpumer01<br>001 統合デスト系統修1 3 | 01001     | 02 Bill | 口服备号 1509102                 |  |  |
| - 64 | 全動機           | 2                            | 國         | 3先口程    | 100,000                      |  |  |
|      | 总额            | 81                           | 1 디모들카    | 受取人     | In all designs               |  |  |
| 1    | 信用金庫<br>支店    | U A                          | 0000011   | ю       | 74912899374918               |  |  |
| 2    | 信用金庫<br>支店    | 84                           | 0000010   | 19      | 7+71333277374                |  |  |
| 3    | 恒用全庫<br>支店    | 84                           | 0000009   | 10      | 7+91489/9937+91489/9937+914  |  |  |
| 4    | 住用全爆<br>支店    | 84                           | 0000008   | ы       | 7-1923000937-1923            |  |  |
| 5    | 信用金庫<br>交成    | <b>8</b> .8                  | 0000007   | 19      | 7+914349937+914349937+914    |  |  |
| 6    | 健用金庫<br>支店    | 8.8                          | 0000005   | 19      | 749148497374914849737        |  |  |
| 7    | 住用全庫<br>支店    | 84                           | 0000004   | 19      | 7+914840937+9148             |  |  |
| -    | 住用全庫<br>支次    | U.A.                         | 0000004   | 19      | 7-(91.439-27.37-(91.43       |  |  |

#### 2. 振込先口座の並べ替え機能の追加

振込先メンテナンス機能で、任意の振込先口座を常に振込先口座一覧の先頭に表示できるよ うになり、振込時に一覧から振込先口座が選択しやすくなります。

- ・利用方法について

| -   | 小田刀仏の       |               |           |           |          |               |               |  |
|-----|-------------|---------------|-----------|-----------|----------|---------------|---------------|--|
| (1) | メインメニ       | ニュー画面         | $\square$ |           |          |               |               |  |
|     | メニュー        |               | <u> </u>  | 1         |          |               |               |  |
|     | 我高照会        | ↔ 入出金<br>明細照会 | 🗲 🕁 振 込   | pp 定 期    | 🔷 諸届け    | 2 契約者<br>債報変更 | ■ 取引履歴<br>照 会 |  |
|     | 振込          | 振込結果照会        | 振込予約照会    | 振込予約取消    | 振込先メンテナ: | ンス            |               |  |
|     | 振込業務一覧      | Ī             |           |           |          |               |               |  |
|     | <b>④</b> 振込 |               | お客様のインタ   | ?ーネットバンキ: | ング契約口座カ  | いら振込を行いま      | ŧġ.           |  |
|     | Q 振込結界      | 会照务           | インターネットノ  | いキングで行-   | った振込取引の  | 結果を照会しま       | ्रे.          |  |
|     | Q 振込予約      | 的照会           | インターネットノ  | いキングで振    | 込予約した明細  | を照会します。       |               |  |
|     | 🚫 振込予約      | 的取消           | インターネットノ  | いキングで行-   | った振込予約を  | 取り消します。       |               |  |
| 2   | 振込先         | (ンテナンス        | 振込先情報の.   | メンテナンス(追  | 加・修正・削除  | を行います。        |               |  |

①メインメニュー「振込」を選択します。

②サブメニュー「振込先メンテナンス」を選択します。

(2) メンテナンス区分選択画面

| <u></u>                |                                                                                                    |             |           |           |               |               |        |  |  |  |
|------------------------|----------------------------------------------------------------------------------------------------|-------------|-----------|-----------|---------------|---------------|--------|--|--|--|
| 张高照                    | 法 ↔ 入出金                                                                                                    | 📻 🕁 振 込     | 館 定期      | 🗼 諸届け     | 2 契約者<br>情報変更 | ■ 取引履歴<br>照 会 | É<br>2 |  |  |  |
| 振込                     | 振込結果照会                                                                                                    | 振込予約照会      | 振込予約取消    | 振込先メンテナン  | / <b>ス</b>    |               |        |  |  |  |
| 振込先火                   | ノテナンス                                                                                                    |             |           |           |               | ) このページのご利    | 用ガイド   |  |  |  |
| メンテナンス区分               | ;遥択                                                                                                    |             |           |           |               |               |        |  |  |  |
| ■ご希望の<br>■登録され<br>メンテナ | <ul> <li>■ご希望のメンテナンス区分を選択して「次へ」ボタンを押してください。</li> <li>■登録された振込先口座一覧を印刷する場合は、「印刷」ボタンを押してください。</li> <li>メンテナンス区分選択</li> </ul> |             |           |           |               |               |        |  |  |  |
| ○振込先追                  | <u>幼0 イ</u>                                                                                                    | ンターネットバンキング | での振込先口座を追 | 追加登録します。  | _             |               |        |  |  |  |
| ● 振込先修                 | ي <mark>ت</mark> ا                                                                                                    | ンターネットバンキング | で登録された振込先 | 口座を修正します。 |               |               |        |  |  |  |
| ○振込先削                  | <mark>除</mark> イン                                                                                                    | ンターネットバンキング | で登録された振込先 | 口座を削除します。 |               |               |        |  |  |  |
|                        |                                                                                                    |             |           |           |               | 印刷            | 次 へ    |  |  |  |
|                        |                                                                                                    |             |           |           |               |               |        |  |  |  |

(3)「振込先修正」を選択します。
 ④次へボタンをクリックします。

(3) 振込先登録口座選択画面

| Х드고 -               | -                                                                           |               |             |            |                       |             |            |               |                      |  |
|---------------------|-----------------------------------------------------------------------------|---------------|-------------|------------|-----------------------|-------------|------------|---------------|----------------------|--|
| <b>(¥)</b> 残        | 高照会                                                                         | 入 出 金<br>明細照会 | 📻 🐝 振 込     | 定期 定       | 期                     | 諸届け         | 20 契約者     | ■ 取引履歴<br>照 会 |                      |  |
| 振                   | 込 振込                                                                        | 吉果照会          | 振込予約照会      | 振込予約       | 取消 振                  | ∆先メンテナ      | ンス         |               |                      |  |
| 振込先                 | メンテナンス                                                                      |               |             |            |                       |             |            | ) このページのご利    | 用ガイド                 |  |
| ロテナンス               | ノテナンフ区分選択 » <mark>振込先登録口 座選択</mark> » 振込先登録口座修正 » 振込先登録口座修正確認 » 振込先登録口座修正結果 |               |             |            |                       |             |            |               |                      |  |
|                     |                                                                             |               |             |            |                       |             |            |               |                      |  |
| 「修正し                | たい振込先日                                                                      | コ座を選択         | むて「次へ」ボタ    | ノを押して。     | kfätn.                |             |            |               |                      |  |
| 振辺                  | 先口座の運                                                                       | 訳             |             | 全件数:2      | 5件 <u>&lt;&lt; 前(</u> | <u>)10件</u> | 11~20/25件を | 表示中   次0      | <u>)10件 &gt;&gt;</u> |  |
|                     |                                                                             |               | 振込先[        | 口座         |                       |             |            |               |                      |  |
|                     | 金融機関                                                                        |               | 支店名         | 科目         | 口座番号                  |             | 受取人        | 振∆依親          | ~                    |  |
| ○) <sup>浅草/</sup>   | 4信用金庫                                                                       | 浅草支           | 店           | 普通         | 0000001               | シンキン ハナ     | -1         | シンキン 知ウ       |                      |  |
| <mark>○ </mark> 銀行  | ) <mark>。</mark> 銀行                                                         |               | 店           | 貯畜         | 0000002               | ジッキン 知      | Ċ          | シンキン 知ウ       |                      |  |
| ○ <mark>■</mark> 銀行 | ) <mark>B</mark> 銀行                                                         |               | 店           | 普通         | 0000003               | シンキン 知      | Ċ          | シンキン 知ウ       |                      |  |
| ∋ <mark>浅草/</mark>  | 4信用金庫                                                                       | 浅草支           | 店           | 普通         | 0000002               | シンキン ハナ     | -1         | シンキン 知ウ       |                      |  |
| ∋ <sup>戌草/</sup>    | )浅草A信用金庫                                                                    |               | 店           | 普通         | 0000003               | シンキン ハナ     | -]         | シンキン 知ウ       |                      |  |
| ∋) <sup>浅草/</sup>   | 浅草A信用金庫                                                                     |               | 店           | 普通         | 0000004               | シンキン ハナ     | -]         | シンキン 知ウ       |                      |  |
| ⊖) <sup>浅草/</sup>   | 4信用金庫                                                                       | 浅草支           | 店           | 普通         | 0000005               | シンキン ハナ     | -]         | シンキン 知ウ       |                      |  |
| ⊃)浅草/               | 4信用金庫                                                                       | 浅草支           | 店           | 普通         | 0000006               | シンキン ハナ     | -]         | シンキン 知ウ       |                      |  |
| ⊖ 浅草/               | 4信用金庫                                                                       | 浅草支           | 店           | 普通         | 0000007               | シンキン ハナ     | -1         | シンキン 知ウ       |                      |  |
| ⊖浅草/                | 4信用金庫                                                                       | 浅草支           | 店           | 普通         | 0000008               | シンキン ハナ     | -1         | シンキン 知ウ       |                      |  |
|                     |                                                                             |               |             | 全件数:2      | 5件 <u>&lt;&lt; 前(</u> | <u>)10件</u> | 11~20/25件を | 表示中   次0      | <u>)10件 &gt;&gt;</u> |  |
|                     |                                                                             |               | 6           | 。<br>先表示設定 | (先頭に表示                | )           |            |               |                      |  |
| 振込先口                | コ座を選択して「優                                                                   | 洗表示」ボ         | マンを押すと、振込先  | 口座一覧にお     | らいて優先的                | 。<br>こ先頭に表別 | 示されるように設定し | します。 傷        | 先表示                  |  |
| (優先表)               | 示設定は取消でき                                                                    | きませんので        | 「、ご注意ください。) |            |                       |             |            |               |                      |  |
|                     |                                                                             |               |             | 絨込         | 検索                    |             |            |               |                      |  |
| 半角文字                | Pで頭文字を入力                                                                    | して検索する<br>ま   | ると、登録されている  | 该当         |                       | 金融機関        | 支店名        | 受取人           |                      |  |
| い版込み                | ロロ座を表示しま<br>の場合は全件検                                                         | 9 。<br>索となります | .)          |            |                       |             |            | 紁             | 0検索                  |  |
|                     |                                                                             |               |             |            |                       |             |            |               |                      |  |
| 戻る                  |                                                                             |               |             |            |                       |             |            |               | 次へ                   |  |

⑤振込先口座一覧の先頭に表示したい口座を選択します。

⑥優先表示ボタンをクリックします。選択した振込先口座が振込先口座一覧の先頭に表示されるように設定されます。

<留意事項>

- ・設定を行った振込先口座の優先表示を取消することはできませんので、ご注意ください。
- ・<u>複数の振込先口座に対して優先表示設定を行った場合は、直近に優先表示設定した振込先</u> <u>口座から順に表示します。</u>

## 【お問い合わせ先】

本件に関するお問い合わせは、下記までお願いいたします。

### しんきんインターネットバンキングヘルプデスク

0120-86-8181 (フリーコール) ※音声ガイダンスが流れますので、「1」を選択してください。

受付時間:平 日 9:00~22:00 土日祝日 9:00~17:00 ※12月31日~1月3日を除きます。

以 上